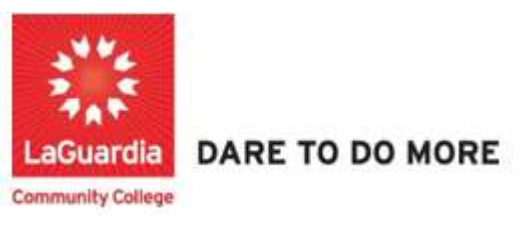

## How to Reset a Forgotten Password

## Overview

Follow these instructions if you forgot your password and need to create a new one. If you know your current password, you can change your password from your profile.

From your computer

| 1. Click the Forgot Password button on the log in page | 2        |
|--------------------------------------------------------|----------|
| XenDirect Enterprise                                   |          |
| Sign In                                                |          |
| Username<br>username                                   |          |
| Password                                               | <u>o</u> |
| Remember me<br>Not recommended on shared computers     |          |
| SIGN IN                                                |          |
| Forgot my password<br>Forgot my username               |          |
| 1 in                                                   |          |

| _ 2. | Enter the email address & username that is associated with | vour account. |
|------|------------------------------------------------------------|---------------|
| _    |                                                            |               |

| 3. ( | lick Next                                     |
|------|-----------------------------------------------|
|      | XenDirect Enterprise                          |
|      | Forgot Password                               |
|      | Please enter your username and primary email. |
|      | Username<br>testuser                          |
|      | Email<br>testuser@lagcc.cuny.edu              |
|      |                                               |
|      | NEYT                                          |
|      | NEXT                                          |
|      | Forgot my username<br>Back to login           |

4. You will now be asked to enter your verification code. Go to your inbox and open the verification email that you get from XenDirect. The Subject Line will be *XenDirect Forgot My Password*.

| X                 | XenDirect Enterprise                                                                                                    |
|-------------------|----------------------------------------------------------------------------------------------------|
| 6                 | Forgot Password                                                                                                    |
| Verifica          | An email containing a verification code was sent to the email<br>address provided.<br>Enter your verification code to continue. |
|                   | NEXT                                                                                                    |
| Forgot<br>Back to | <u>my username</u><br>b login                                                                                                   |

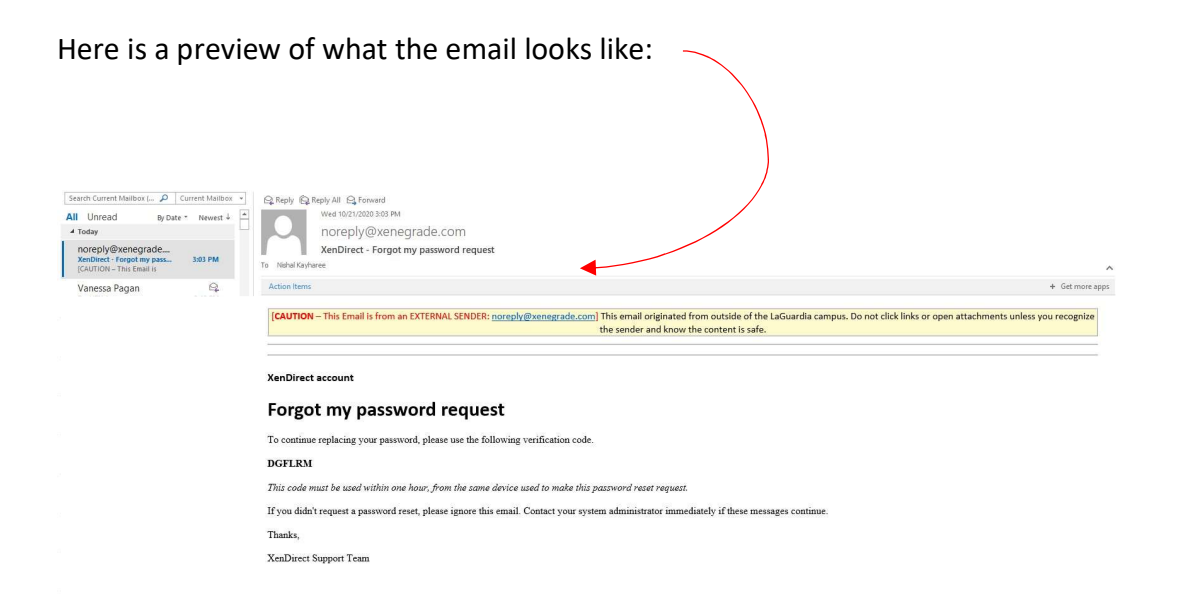

| Copy or typ            | ed the verification code then click next                                                                                        |   |
|------------------------|----------------------------------------------------------------------------------------------------|---|
| X                      | XenDirect Enterprise                                                                                                    |   |
|                        | Forgot Password                                                                                                    |   |
| 0                      | An email containing a verification code was sent to<br>the email address provided.<br>Enter your verification code to continue. | T |
| Verification<br>DGFLRN | I Code                                                                                                    |   |

6. Enter your New password. Ensure that you are using strong password. Use at least 8 Characters with a combination of Upper-case Letters and Numbers

| Reset     |
|-----------|
| ssword.   |
| o         |
|           |
|           |
| ters long |
|           |
|           |

7. Once you successfully verify your new password your Browser will display the following message and you can now login with your new password.

| Your password has been set, please sign in using |  |
|--------------------------------------------------|--|
| your new password.                               |  |
| Username<br>testuser                             |  |
| Password O                                       |  |
| Remember me                                      |  |
| Not recommended on shared computers              |  |